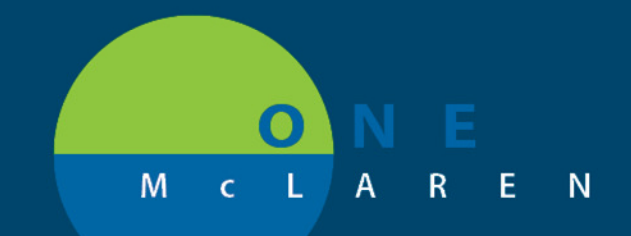

# CERNER FLASH

9/3/2019

### MEDICAL NECESSITY/ABN UPDATE

When scheduling a Medicare patient where medical necessity check is run and an ABN form is required (and hasn't been signed), there are now "hard stops" in the system that will require users (during scheduling and registration) to review the ABN form. Please see the below steps that indicate when and where you will see these pop ups:

 During scheduling, once PreReg is completed, if an ABN is required, you will get a pop up that allows you to: *Cancel, Override, Print ABN, Update* or *Guidelines*. NOTE: Do not select "Cancel". Selecting that will take you back to the WIP screen in Schapptbook. It is suggested to either Override, Update or Print ABN.

| Medical Necessity  |                                              |                         |                     | ×          |
|--------------------|----------------------------------------------|-------------------------|---------------------|------------|
| Based on the given | n information, an ABI<br>only when required. | N is required for one o | r more appointments |            |
| Cancel             | Override                                     | Print ABN               | Update              | Guidelines |

2. If you override, you must Select an override reason.

| Medical Necessity         |    | ×      |
|---------------------------|----|--------|
| Override                  |    |        |
| *Override Reason:         |    |        |
|                           |    | -      |
| Other                     |    |        |
| Patient Not Present       |    |        |
| Patient Refused Treatment |    |        |
| Frovider Request          |    |        |
| Scheduling Fron           |    |        |
| Template Change           |    |        |
|                           |    |        |
|                           |    |        |
|                           |    |        |
|                           |    | -      |
|                           |    |        |
|                           |    |        |
|                           | OK | Cancel |

3. Click OK

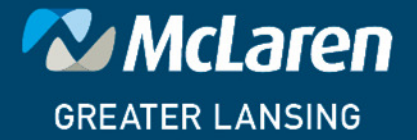

DOING WHAT'S BEST.

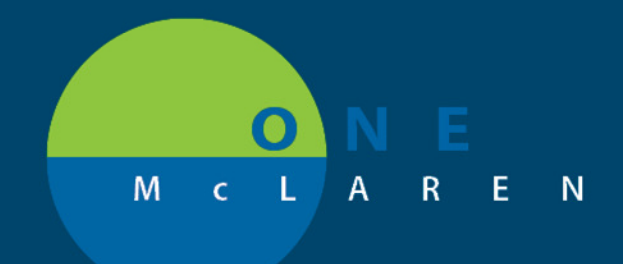

# CERNER FLASH

#### **Full Registration**

 When going through the normal registration process, once you hit Complete, if an ABN is required and not already signed, you will get a pop up (hard stop) requiring either a Review or Print option.

| Medical | Necessity Check                                                                                                    |                             |                 |                                                                |                 |
|---------|----------------------------------------------------------------------------------------------------|-----------------------------|-----------------|----------------------------------------------------------------|-----------------|
| ) This  | s procedure has a frequency restriction. A rev                                                                                                    | iew is required to determin | ne if a forr    | n is needed.                                                   |                 |
|         |                                                                                                    |                             | Active checks - |                                                                |                 |
| ▶ ▲     | MG Mammo Screening Bilateral<br>Procedure codes: 77067<br>Diagnosis codes: 121.31<br>Health Plans: MCR- MEDICARE PAR<br>Reason: Medicare only allows | Review Required             | H<br>Sel        | lighest estimated<br>ect all items requi<br>s) every 12 month( | price: \$561.39 |
| _       |                                                                                                    | Revie                       | w               | Sign                                                           | Print           |
|         |                                                                                                    |                             |                 | ОК                                                             | Cancel          |

2. If you simply click OK, without selecting "Review" or "Print", you will get another pop up (hard stop) requiring that you complete the ABN.

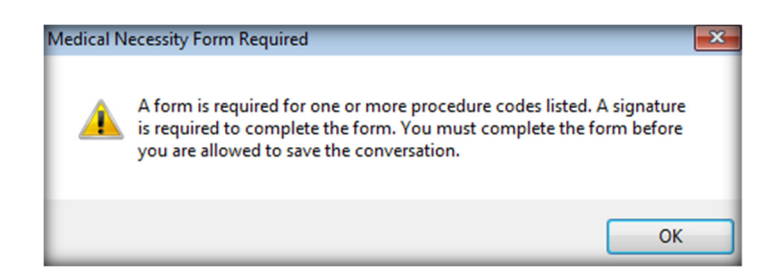

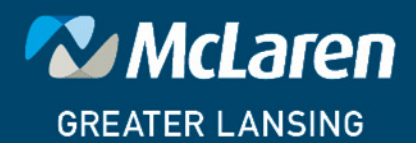

DOING WHAT'S BEST.

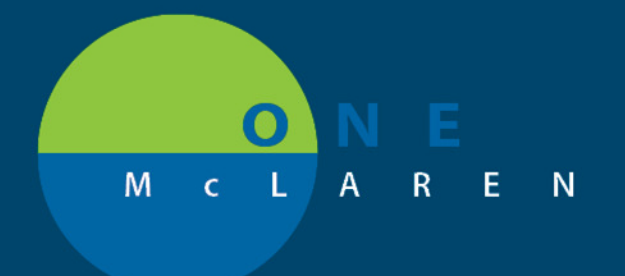

# CERNER FLASH

 If you click Review, you will be given the options to choose either: *Reviewed – Form Required* or *Reviewed – Form Not Required*. Select the appropriate option and follow the steps for completing the ABN form if one is needed.

| All Plans     | General                                                  |    |        |
|---------------|----------------------------------------------------------|----|--------|
| ⊕- 🗹 MG Mammo | * Review:                                                |    |        |
|               | 1                                                        |    |        |
|               | Reviewed - Form Required<br>Reviewed - Form Not Required |    |        |
|               |                                                          |    |        |
|               |                                                          |    |        |
|               |                                                          |    |        |
|               |                                                          |    |        |
|               |                                                          |    |        |
|               |                                                          |    |        |
|               |                                                          |    |        |
|               |                                                          |    |        |
|               |                                                          |    |        |
|               |                                                          |    |        |
|               |                                                          |    |        |
|               |                                                          |    |        |
|               |                                                          |    |        |
|               |                                                          | OK | Cancel |

4. If you click **Print**, the ABN form will print.

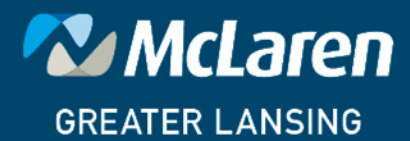

DOING WHAT'S BEST.